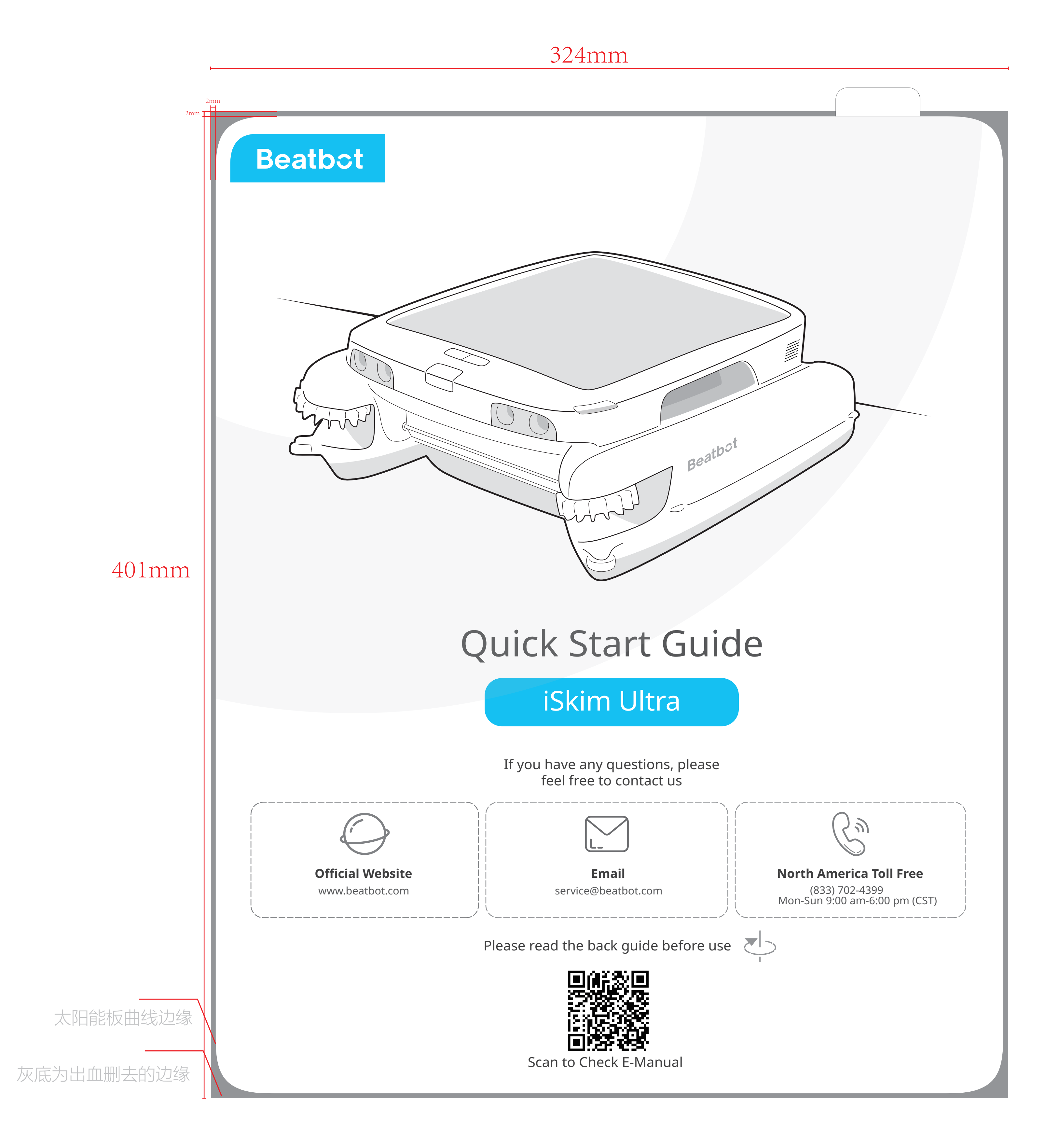

## 324mm

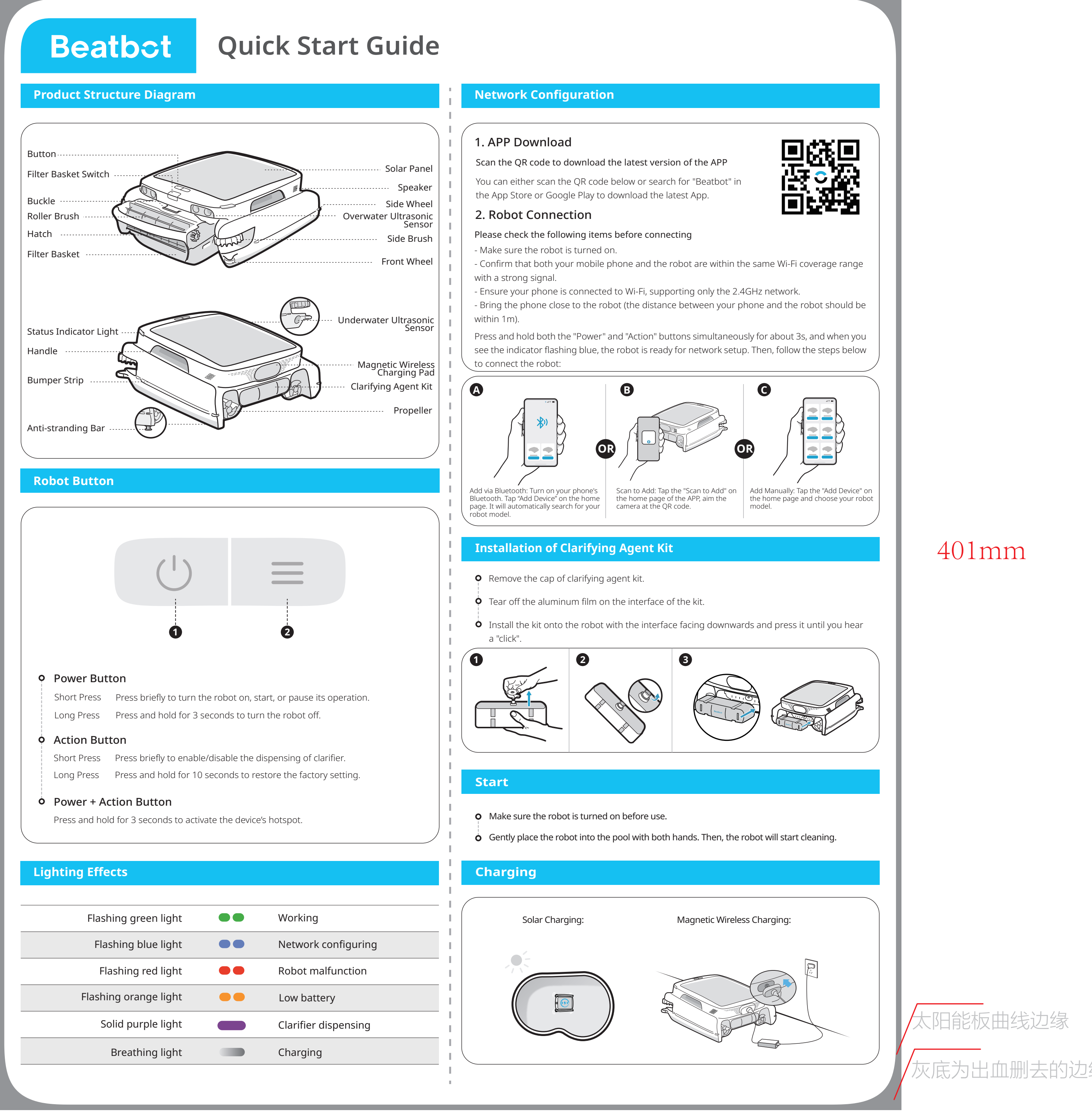